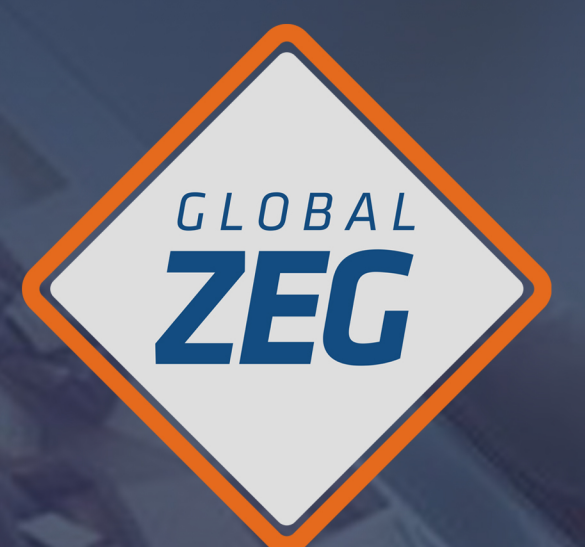

# SEGURIDAD MONITOREADA INSTRUCTIVO DE INSTALACIÓN Y CONFIGURACIÓN HIK CONNECT (por nube)

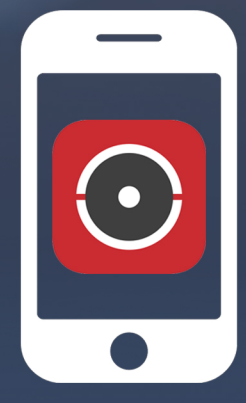

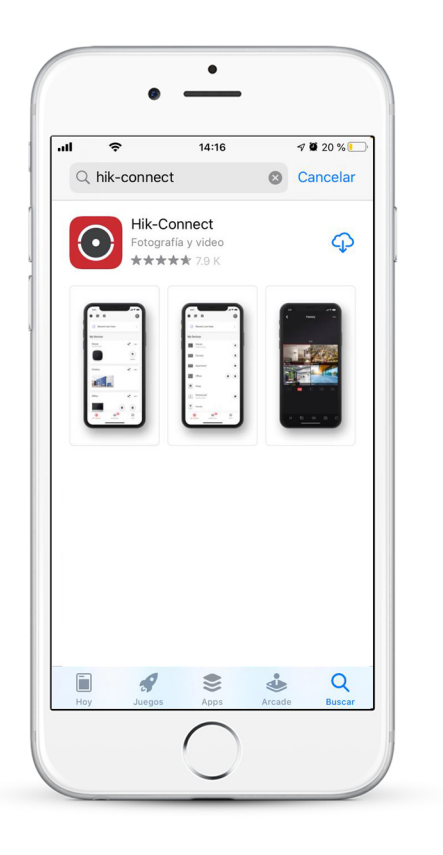

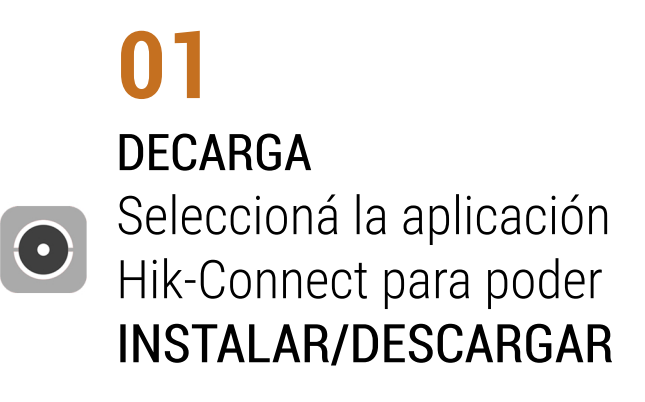

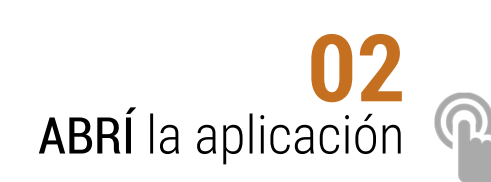

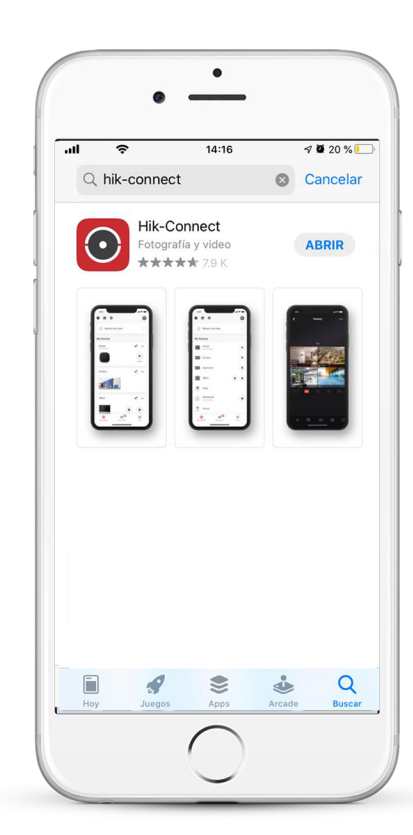

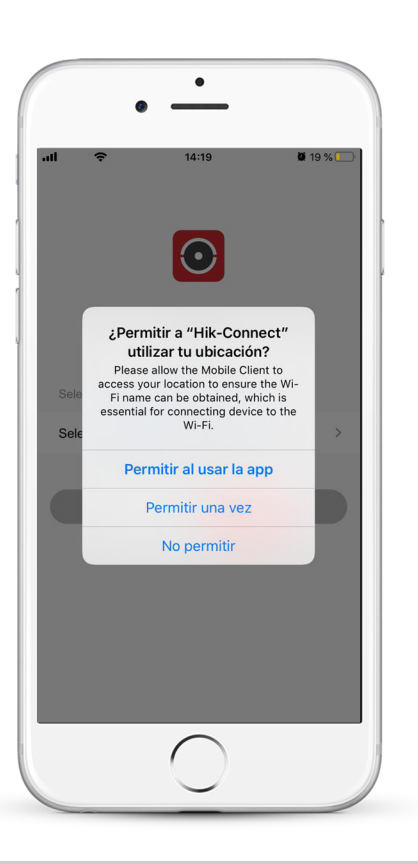

**03 PERMITIR** a Hik Connect todos los accesos

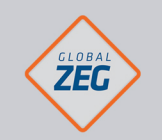

SEGURIDAD MONITOREADA

INSTRUCTIVO INSTALACIÓN Y CONFIGURACIÓN HIK CONNECT

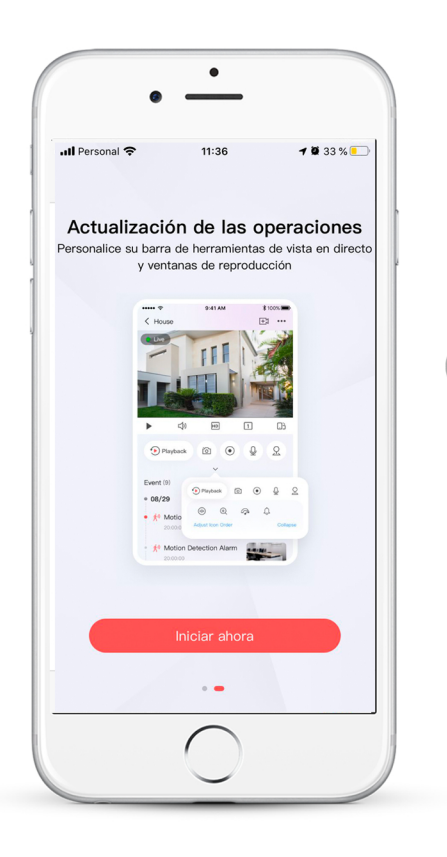

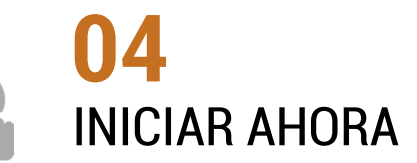

### 05

ACEPTAR los términos de servicio

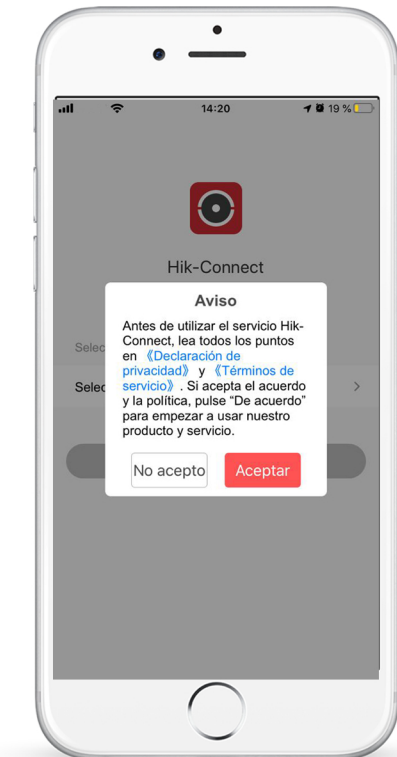

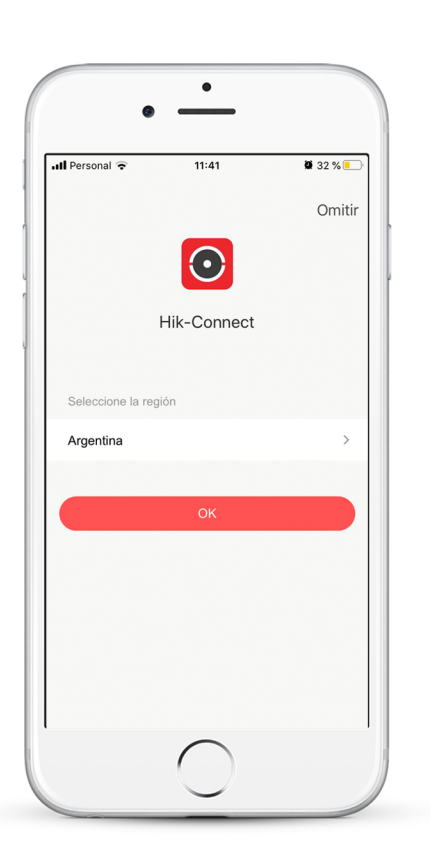

**06** SELECCIONAR el país y confirmar OK

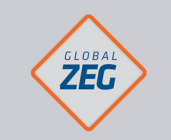

INSTRUCTIVO INSTALACIÓN Y CONFIGURACIÓN HIK CONNECT

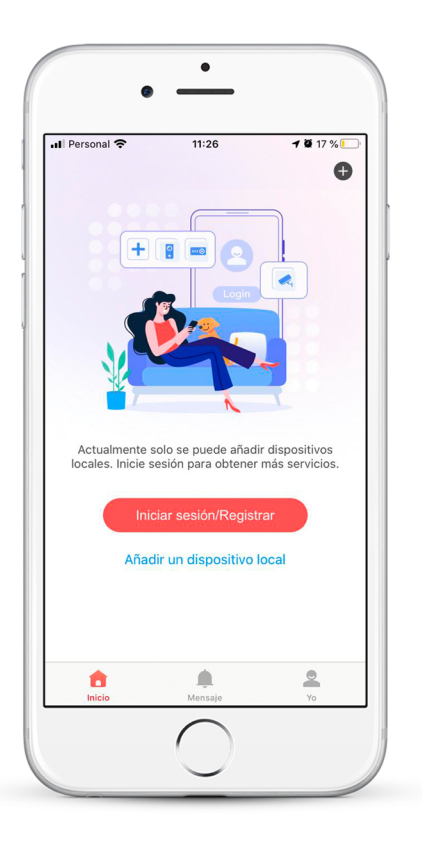

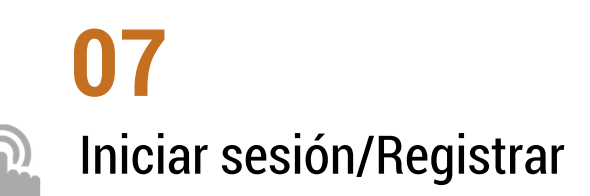

#### 08 SELECCIONAR la opción REGISTRAR y luego ACEPTAR

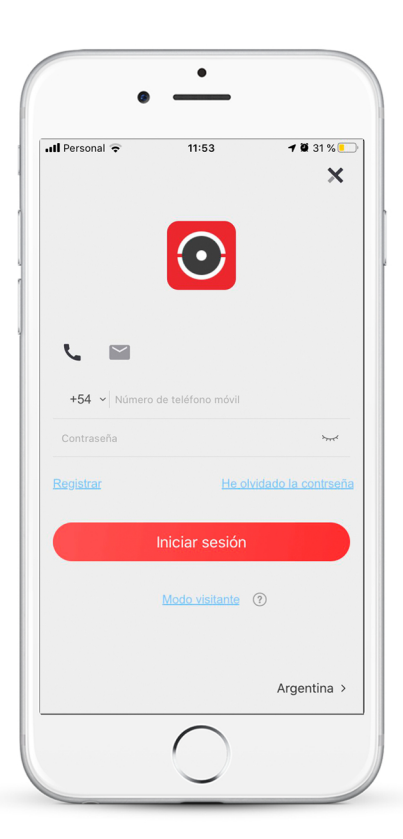

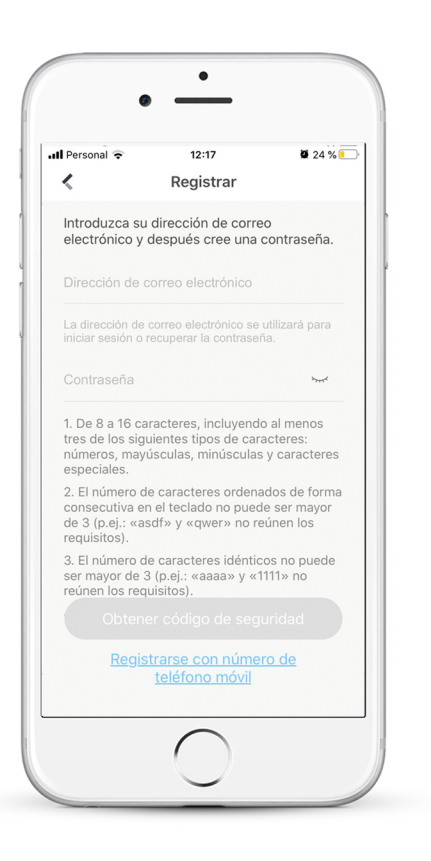

## 09

INGRESAR dirección de email y contraseña otorgados por el operador

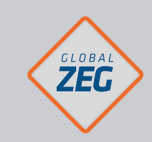

INSTRUCTIVO INSTALACIÓN Y CONFIGURACIÓN HIK CONNECT

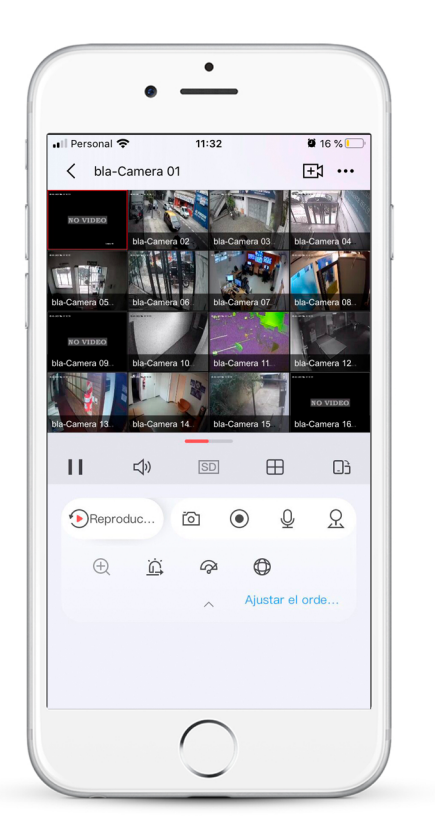

# 10

 $\odot$ 

Una vez finalizado el proceso accederá a la visualización de la/s cámara/s.

Para realizar esta gestión **sin la asistencia** de un técnico enviar un email a **calidad@globalzeg.com** 

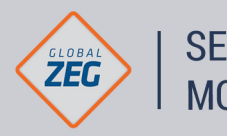

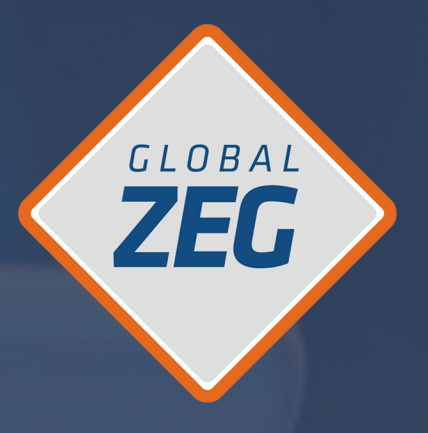

# SI TENÉS DUDAS O CONSULTAS COMUNICATE CON NOSOTROS Y TE ASESORAMOS A LA BREVEDAD

www.GLOBALZEG.com 0810.888.8934